# Pour commencer à utiliser l'application Web OneTouch Reveal®

Guide de formation

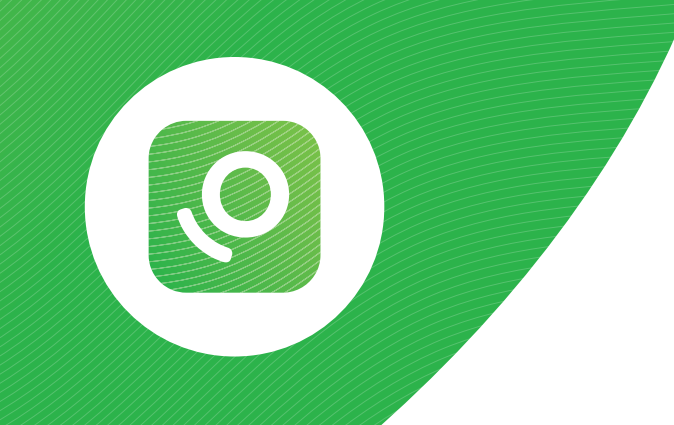

| DNETOU                                                      |                                      |                       |                                           | TTC Clinic Manager                         |                                             |                                   |                                      |                     |                     |                                               |                        |
|-------------------------------------------------------------|--------------------------------------|-----------------------|-------------------------------------------|--------------------------------------------|---------------------------------------------|-----------------------------------|--------------------------------------|---------------------|---------------------|-----------------------------------------------|------------------------|
| Patients                                                    | Rappo                                | rts Gérer l           | a clinique Ut                             | ilisateur                                  | s de la clinique                            |                                   |                                      |                     |                     |                                               |                        |
| Dispositifs à attrib                                        | <u>ouer (1)</u>                      |                       |                                           |                                            |                                             |                                   |                                      |                     |                     |                                               | Ajouter un patient     |
| Q Rechercher un                                             | patient                              | Recherche             | er                                        |                                            |                                             |                                   |                                      |                     |                     |                                               | Liste des filtres 🔺    |
| Type de diabète<br>Type 1<br>Type 2<br>Gestationnel<br>Rien | Åge<br>0-18<br>19-35<br>36-70<br>>70 | Sexe Homme Femme Rien | Résultats/jour<br>0<br>>0-<1<br>1-2<br>>2 | Glycém<br>< 6.7<br>6.7-1<br>10.1-<br>>13.9 | nie moy.(mmol/L)<br>,<br>10.0<br>-13.9<br>9 | <3.9<br>0-2<br>3-6<br>7-10<br>>10 | >10.0<br>0-5<br>6-10<br>11-15<br>>15 | Dispositif<br>Pompe | e<br>e pompe        | Accès Plus<br>Actuel<br>Ancien<br>Aucun accès |                        |
|                                                             | 🗌 Rien                               |                       |                                           |                                            | 90 derniers jour                            | s de donne                        | ies                                  |                     | Арр                 | liquer des filtres                            | Supprimer les filtres  |
| Patient                                                     | ÷                                    | Date d<br>naissar     | ie<br>hce ≑ Typed                         | e \$                                       | Résultats/jour                              | Glycémi                           | e mo 👙                               | <3.9 \=>            | 10.0 ¢ <sup>[</sup> | Dernier téléch ;                              | Clinicien<br>principal |
| Patterson, Dan                                              | .1                                   | 05/0                  | L/1956 Type                               | 2                                          | 4.4                                         | 7.8                               |                                      | 36 9                | 0                   | 1577 il y a jours                             | Clinic Manager, TTC    |
| Patient 9, Bob                                              |                                      | 05/23                 | 7/1956 Type                               | 2                                          | 0.9                                         | 9.5                               |                                      | 4 3                 | 8                   | 1577 il y a jours                             | Clinic Manager, TTC    |
| Patient 8, Julie                                            |                                      | 05/19                 | 9/1942 Type                               | 2                                          | 3.5                                         | 7.1                               |                                      | 46 5                | 0                   | 1577 il y a jours                             | Clinic Manager, TTC    |
| Patient 7 Dave                                              | D                                    | 02/12                 | 2/1969 Type                               | 2                                          | 36                                          | 12.9                              |                                      | 1 2                 | 13                  | 1577 il v a iours                             | Clinic Manager TTC     |
|                                                             |                                      |                       |                                           |                                            |                                             |                                   |                                      |                     |                     |                                               |                        |

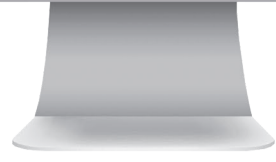

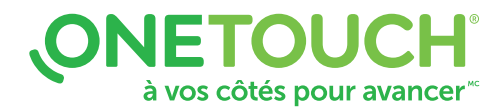

| DNETOU               | CH Re            | eveal®           |                    |          |                   |            | ré      | glages   C | Dutil de tran | TTC<br>sfert des données | Clinic Manager               |
|----------------------|------------------|------------------|--------------------|----------|-------------------|------------|---------|------------|---------------|--------------------------|------------------------------|
| Patients             | Rappo            | rts Gérer I      | la clinique Ut     | ilisateu | rs de la clinique |            |         |            |               |                          |                              |
| Dispositifs à attrib | ouer ( <u>1)</u> |                  |                    |          |                   |            |         |            |               |                          | Ajouter un patient           |
| Q Rechercher un      | patient          | Recherch         | er                 |          |                   |            |         |            |               |                          | Liste des filtres 🔺          |
| Type de diabète      | Âge              | Sexe             | Résultats/jour     | Glycén   | nie moy.(mmol/L)  | <3.9       | >10.0   | Dispos     | itif          | Accès Plus               |                              |
| 🗌 Type 1             | 0-18             | Homme            | 0                  | < 6.2    | ,                 | 0-2        | 0-5     | Por        | npe           | Actuel                   |                              |
| Type 2               | 19-35            | E Femme          | >0-<1              | 6.7-     | 10.0              | 3-6        | 6-10    | Pas        | une pompe     | e 🗌 Ancien               |                              |
| Gestationnel         | 36-70            | Rien             | 1-2                | 10.1     | -13.9             | 0 7-10     | 🗌 11-15 |            |               | 🗌 Aucun accè             | s                            |
| 🗌 Rien               | >70              |                  | □ >2               | >13.     | 9                 | >10        | >15     |            |               |                          |                              |
|                      | Rien             |                  |                    |          |                   |            |         |            |               |                          |                              |
|                      |                  |                  |                    |          |                   |            |         |            | App           | liquer des filtres       | Supprimer les filtres        |
|                      |                  |                  |                    |          | 90 derniers jour  | s de donné | es      |            |               |                          |                              |
| Patient              | •                | Date o<br>naissa | de<br>nce 🌣 Type d | e \$     | Résultats/jour    | Glycémi    | e mo 👙  | <3.9 \$    | >10.0 \$      | Dernier téléch           | Clinicien<br>\$\principal \$ |
| Patterson, Dan       |                  | 05/0             | 1/1956 Type        | 2        | 4.4               | 7.8        |         | 36         | 90            | 1577 il y a jours        | Clinic Manager, TTC          |
| Patient 9, Bob       |                  | 05/2             | 7/1956 Туре        | 2        | 0.9               | 9.5        |         | 4          | 38            | 1577 il y a jours        | Clinic Manager, TTC          |
| Patient 8, Julie     |                  | 05/19            | 9/1942 Type        | 2        | 3.5               | 7.1        |         | 46         | 50            | 1577 il y a jours        | Clinic Manager, TTC          |
|                      |                  |                  |                    |          |                   |            |         |            |               |                          |                              |

Avant de commencer à utiliser cette application, lisez attentivement le manuel d'utilisation de l'application Web OneTouch Reveal<sup>®</sup> destinée aux professionnels de la santé. La version électronique est disponible en cliquant sur **Aide** depuis votre compte de clinique.

L'application Web OneTouch Reveal® classe les utilisateurs dans l'un des trois rôles suivants :

Patient Utilisateur de la clinique Gestionnaire de la clinique L'information est regroupée sous quatre onglets : Patients Rapports Gérer la clinique Utilisateurs de la clinique

Certains onglets ne sont pas accessibles à tous les

utilisateurs. Ce guide sur l'application Web fournit des instructions

sur chacun des onglets et explique comment utiliser le lien Réglages pour définir vos préférences.

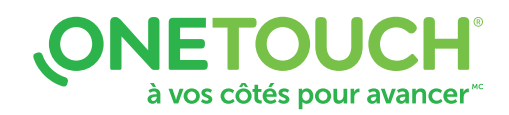

# Page de vue d'ensemble des données des patients

Patients : Onglet Patients et écran de navigation principal.

**Rapports :** Visualisation/impression des rapports.

**Gérer la clinique :** Cet onglet n'est accessible qu'au gestionnaire de la clinique. Définit les plages d'objectifs de glycémie et les documents à imprimer par défaut pour les pompes et les lecteurs de la clinique.

**Utilisateurs de la clinique :** Cet onglet n'est accessible qu'au gestionnaire de la clinique. Ajout/modifications des utilisateurs de la clinique.

Patients

Q Rechercher un patient

**ONETOUCH** Reveal<sup>®</sup>

Rapports

<u>Dispositifs à attribuer (1)</u>

Utilisateurs de la clinique

90 derniers jours de données

Glycémie mo

7.8

95

Résultats/iour

4.4

0.9

Gérer la clinique

**Liste des filtres relatifs à la gestion des populations de patients :** Affiche une série de filtres (type de diabète, âge, sexe, etc.) qui permet aux utilisateurs de la clinique de sélectionner les patients qu'ils souhaitent voir afficher ci-dessous.

|   | ratient o, oute   |   | 03/13/1342 | Type 2 | 3.5 | 7.1  |
|---|-------------------|---|------------|--------|-----|------|
| ( | Patient 7, Dave   |   | 02/12/1969 | Type 2 | 3.6 | 12.9 |
|   | Patient 6, Pete   |   | 01/22/1983 | Туре 2 | 3.4 | 12   |
|   | Patient 5, Brenda |   | 06/17/1980 | Type 2 | 3.4 | 12   |
|   | Patient 4, Jack   | _ | 03/01/1982 | Type 2 | 2.9 | 8.7  |
|   | Patient 3, Kate   |   | 05/01/1987 | Type 2 | 5.8 | 8.3  |
|   | Patient 2, Dan    | _ | 04/15/1942 | Type 2 | 4.4 | 7.8  |
|   | Patient 1, Dora   |   | 02/17/1965 | Type 2 | 1.7 | 11.1 |
|   |                   |   |            |        |     |      |

Nom : Utilisateur actuellement connecté.

**Réglages :** Pour modifier le profil, les plages d'objectifs, les rapports par défaut de la pompe/du lecteur de l'utilisateur actuellement connecté (et non pour toute la clinique).

**Outil de transfert des données :** Installation de l'outil de transfert des données (doit être effectuée une seule fois).

Aide : Manuel d'utilisation, coordonnées du service à la clientèle.

Quitter : Ferme la session de l'utilisateur actuel.

Liste des filtres -

Clinic Manager, TTC

TTC Clinic Manager

Dernier téléch.

1577 il y a jour

1577 il y a jour

1577 il y a jour

1577 il y a jours

<3.9 \=>10.0

38

50

213

36 90

46

**Demandes de partage :** Affiche toutes les demandes des patients pour partager leurs renseignements avec la clinique. Option pour Confirmer ou Refuser.

**Dispositifs à attribuer :** Affiche tous les dispositifs qui doivent être attribués (du concentrateur 2net ou de l'outil de transfert des données) à un patient particulier. Option pour Attribuer ou Retirer.

**Nom du patient (hyperlien) :** Affiche les renseignements sur le patient, les plages d'objectifs et le créneau horaire. Peut également être utilisé pour transférer le patient d'un professionnel de la santé à un autre, ou le retirer complètement.

**Visualisation des rapports :** Atteint la page des rapports de ce patient (la façon la plus rapide d'accéder aux rapports).

**Ouverture de la vue d'ensemble des données du patient** : Ouvre l'application Web OneTouch Reveal® destinée aux patients dans une nouvelle fenêtre pour voir exactement ce que le patient voit chez lui, à l'écran de son ordinateur.

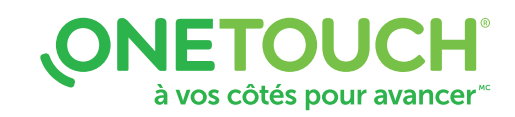

## Ajouter un patient

| Patients Rapports Gérer la clir<br>Demandes des patients (1)                                                                                                    | ique Utilisateurs de la clinique           | Ajouter un patient       Professionnel de la santé s'ouvrira.         • Téléchargez et imprimez le formulaire de consente du patient pour obtenir la signature par le patient.                                                                                                    |
|----------------------------------------------------------------------------------------------------|--------------------------------------------|----------------------------------------------------------------------------------------------------|
| ♂ * J'ai lu, je comprends et j'accepte la clause<br>Ajouter un nouveau patient                                                                                                    | e d'exclusion de responsabilité ci-dessus. | Cochez la case « J'ai lu, j'ai compris et j'accepte l'av non-responsabilité ci-dessus ».                                                                                                    |
| Date de naissance: *          3/5/2002       33         Type de diabète: *       •         •       Type 1         •       Type 2         •       Gestationnel         •       Adresse électronique         Adresse électronique: *       Confirmer         Or       •         •       Adresse postale         ID du patient:       •         Langue       •         English       •         Ajouter un patient       • | me<br>me<br>: l'adresse électronique: *    | Accepter une demande de patient : En cliquant sur<br>l'hyperlien Demandes du patient, puis sur Accepter.<br>Pour ajouter un nouveau patient à l'application We<br>OneTouch Reveal®, entrez les renseignements sui<br>a. Nom de famille et prénom<br>b. Date de naissance<br>c. Type de diabète<br>d. Sexe<br>e. Adresse électronique<br>f. Renseignements facultatifs : |
| ke: Homme<br>du patient:<br>ngue : Français                                                                                                    | Imprimer le résumé de l'inscrip            | Cliquez sur Ajouter un patient.                                                                                                    |

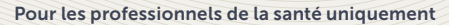

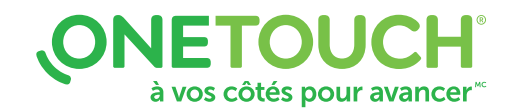

## Ouverture du rapport d'un patient

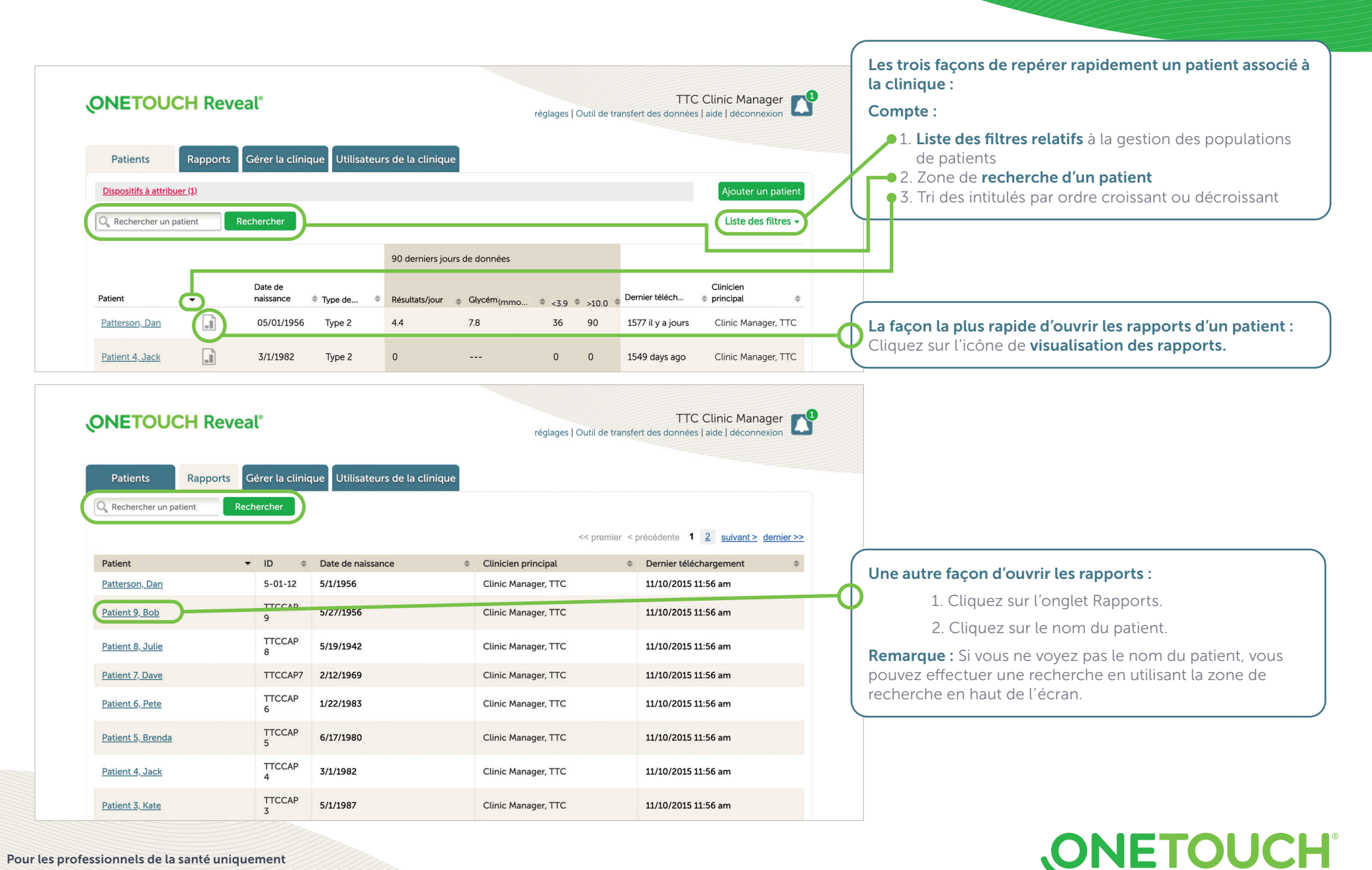

à vos côtés pour avancer<sup>™</sup>

## Pour les professionnels de la santé uniquement

Lisez toujours l'étiquette et suivez le mode d'emploi. © 2020 LifeScan IP Holdings, LLC. Toutes les margues de commerce sont utilisées sous licence par LifeScan IP Holdings, LLC, Tous droits réservés. CA-WDM-2000012

# Téléchargement et impression des rapports

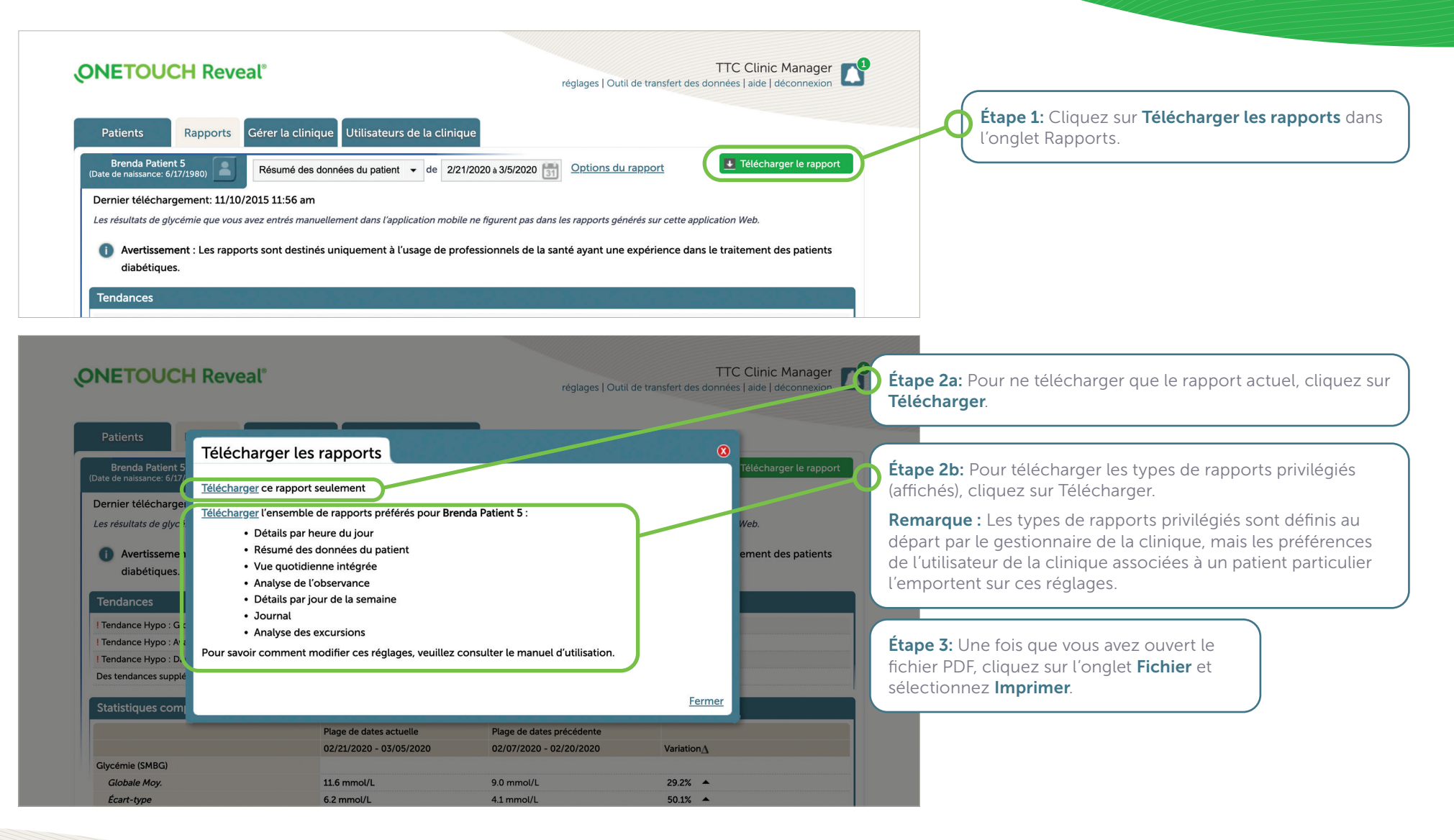

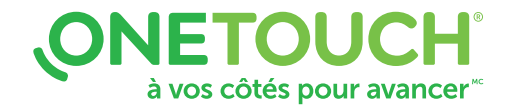

# Ajout d'un utilisateur de la clinique ou d'un gestionnaire de la clinique

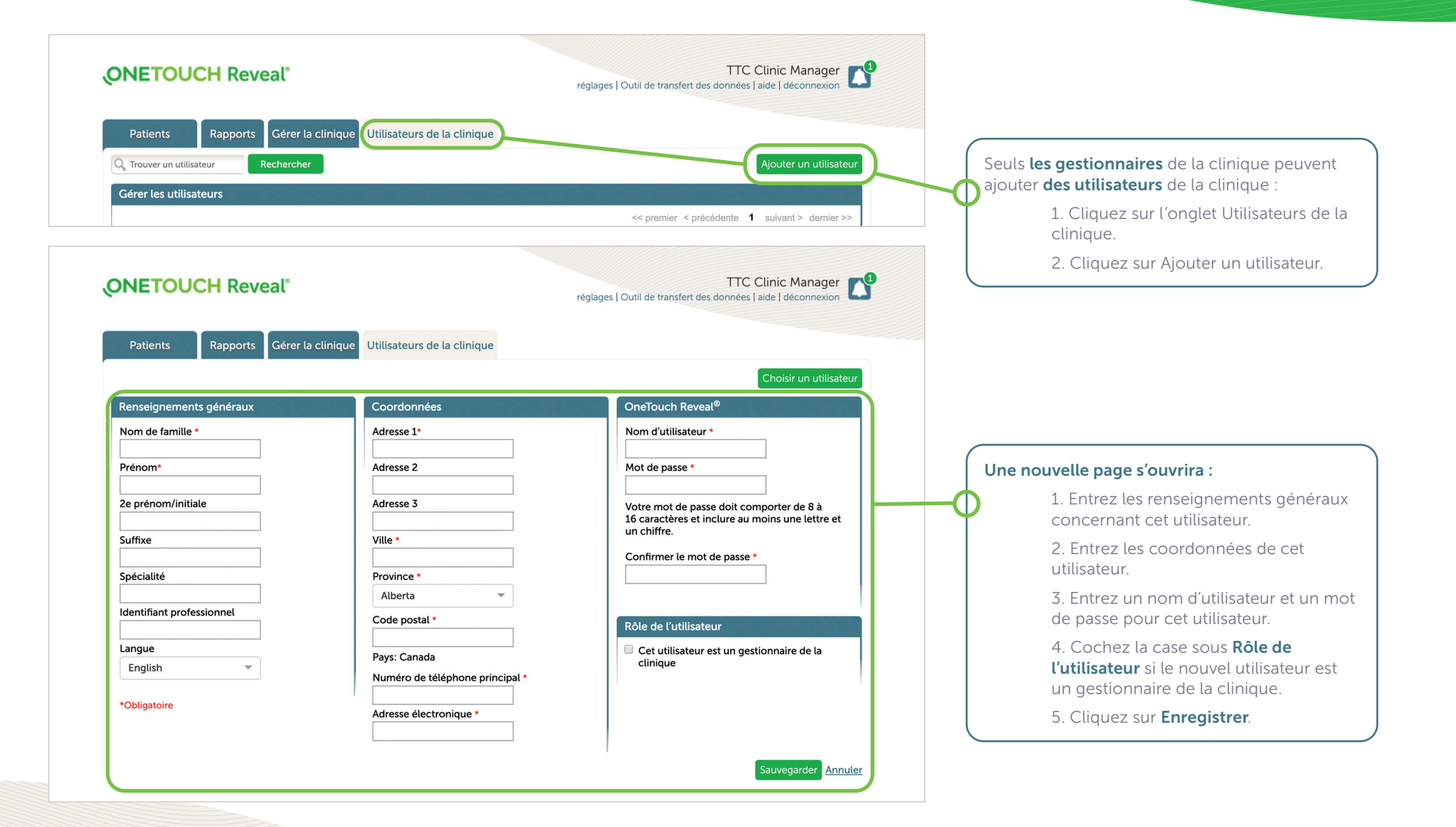

![](_page_6_Picture_2.jpeg)

## Modification des réglages (Imprimer le code de clinique)

## Gestionnaires de la clinique

![](_page_7_Figure_2.jpeg)

| Objectifs glycémiques                 | Rapports du lecteur                                          | Options du rapport                                                                                                    |  |  |  |  |
|---------------------------------------|--------------------------------------------------------------|----------------------------------------------------------------------------------------------------|--|--|--|--|
| Permet de définir la                  | Permet de définir les                                        | Autres options du rapport :                                                                                                    |  |  |  |  |
| plage des objectifs                   | réglages par défaut                                          | <ul> <li>Aperçu des résultats de glycémie par heure de la journée dans le rapport Journal.</li> </ul>                                                                                                    |  |  |  |  |
| défaut pour les                       | utilisent un lecteur :                                       | <ul> <li>Tendances des données de glycémie du patient dans le Résumé des données du patient.</li> </ul>                                                                                                    |  |  |  |  |
| types de diabète<br>suivants :        | <ul> <li>Rapports imprimés<br/>par défaut</li> </ul>         | <ul> <li>Présentation des enregistrements de glycémie et d'insuline dans l'ordre où les tests ont été effectués<br/>ou de la date enregistrée dans le rapport Liste des données.</li> </ul>                                                                                           |  |  |  |  |
| <ul> <li>Diabète de type 1</li> </ul> | • Plage de dates par                                         | • Graphique par heure de la journée des résultats de glycémie, des doses d'insuline et de l'apport en                                                                                                    |  |  |  |  |
| <ul> <li>Diabète de type 2</li> </ul> | défaut                                                       | glucides pour une plage de dates donnée.                                                                                                    |  |  |  |  |
| • Diabète<br>gestationnel             | <ul> <li>Rapport par défaut<br/>affiché à l'écran</li> </ul> | <ul> <li>Présentation de statistiques telles que les valeurs de glycémie les plus élevées, les plus basses et<br/>moyennes par heure de la journée (rapport Détails par heure du jour) ou par jour de la semaine (rapport<br/>Détails par jour de la semaine).</li> </ul>             |  |  |  |  |
|                                       |                                                              | <ul> <li>Aperçu du contrôle glycémique de la période considérée actuelle par rapport à la période considérée<br/>précédente (progrès du patient) pour une plage de dates donnée (en supposant que les données sont<br/>disponibles) dans le Résumé des données du patient.</li> </ul> |  |  |  |  |

## **ONETOUCH**<sup>®</sup> à vos côtés pour avancer<sup>®</sup>

## Modification du profil d'un patient

![](_page_8_Figure_1.jpeg)

à vos côtés pour avancer<sup>™</sup>

#### Pour les professionnels de la santé uniquement

Lisez toujours l'étiquette et suivez le mode d'emploi. © 2020 LifeScan IP Holdings, LLC. Toutes les marques de commerce sont utilisées sous licence par LifeScan IP Holdings, LLC, Tous droits réservés. CA-WDM-2000012